## Solicitar uma conta institucional

Para solicitar uma conta institucional, siga os seguintes passos:

1. Acesse a página https://id.usp.br e clique em **Entrar**.

| USF                                                             | Universidade de São Paulo<br>Brasil          |
|-----------------------------------------------------------------|----------------------------------------------|
| Senha Unica<br>Primeiro acesso<br>Esqueci minha senha<br>Entrar | Senha Enica e o-mail institucional USP       |
|                                                                 |                                              |
|                                                                 |                                              |
|                                                                 | Superintendência de Tecnologio da Informação |

2. Preencha seu número USP e sua senha única da USP e clique em Entrar.

| Universidade de São Paulo<br>Brasil                                                                      |  |
|----------------------------------------------------------------------------------------------------|--|
| Autenticando em<br>id.usp.br                                                                             |  |
| 1234567                                                                                                  |  |
| <ul> <li>Inter é Les computados público</li> <li>Controlar quaits dos meus dados são enviados</li> </ul> |  |
| Esqueceu sua sentra? Primeiro Acesso FAQ                                                                 |  |

3. Na parte esquerda da tela, clique na opção Solicitar e-mail

| Last update:     | acuito:colicitar  | uma cont  | instituciona | https://wiki.imo.us | n br/acuito;colicitar | uma co  | nta institucional?r | w-1565622042  |
|------------------|-------------------|-----------|--------------|---------------------|-----------------------|---------|---------------------|---------------|
| 2019-08-12 12:00 | ysuite.solicital_ | _una_conc |              | mups.//wiki.ime.us  | p.bi/ysuite.solicital | _una_co |                     | 2v-1505022042 |

| Alterar Senha Única   |   | Utilitie o menu ao lado. |  |
|-----------------------|---|--------------------------|--|
| Solicitar e-mail      |   |                          |  |
| Cerenciar e-mails     | K |                          |  |
| Meus e-mails          |   |                          |  |
| Contas institucionais |   |                          |  |
| FAQ                   |   |                          |  |
|                       |   |                          |  |
|                       |   |                          |  |
|                       |   |                          |  |
|                       |   |                          |  |
|                       |   |                          |  |
|                       |   |                          |  |
|                       |   |                          |  |
|                       |   |                          |  |
|                       |   |                          |  |

Caso queira verificar quais contas institucionais estão atualmente sob sua responsabilidade, você pode usar a opção **Contas institucionais** 

4. Selecione o tipo de conta desejado (a página já informa a diferença entre os tipos) e clique em **Próximo**.

|                                                         |                 |                                                                                                    | 57453                                                                                  | 40 - Henrique Cebrel de S                                      | ouze Rodrigues   SERVIDOR [IME     <b>Senhe Ünic</b> |
|---------------------------------------------------------|-----------------|----------------------------------------------------------------------------------------------------|----------------------------------------------------------------------------------------|----------------------------------------------------------------|------------------------------------------------------|
| Solicitecère<br>Alterar Senha Única<br>Solicitar e-mail | Criação de e-o  | all institucional USP                                                                                                    |                                                                                        |                                                                |                                                      |
|                                                         | 1<br>Finalidade | de uso Detalhes                                                                                                    | 3<br>Termos de uso                                                                     | 4<br>Confirmação                                               |                                                      |
| erenciar e-maila                                        |                 |                                                                                                    |                                                                                        |                                                                |                                                      |
| Meus e-mails<br>Contas institucionais<br>RAQ            | Opção           |                                                                                                    |                                                                                        | Finalidade                                                     |                                                      |
|                                                         |                 | aixa Postal para us                                                                                                    | o institucional                                                                        |                                                                |                                                      |
|                                                         | 0               | Recomendado para de<br>Senha enclusiva para a<br>Permite delegação<br>Acesso aos serviços Ge<br>Permite envio SMTP (c<br>Calendário próprio | partamentos, seções<br>conta (não utiliza a<br>ogle (Drive, Docume<br>onta de serviço) | , secretarias, serviços<br>senha Ünica)<br>nts, Yautube, etc). | s, etc.                                              |
|                                                         | 0               | irupo                                                                                                    |                                                                                        |                                                                |                                                      |
|                                                         | 0:              | Acesso simultâneo de<br>Encaminhamento de m                                                                                                 | vários usuários<br>ensagens para todos                                                 | os membros                                                     |                                                      |

5. Preencha o formulário com os dados da conta institucional e clique em **Próximo**.

3/4

|                                        |                              | 1234567 - Zé Lelé   SERVIDOR [IMC     Senha Ür                                                                                                    |
|----------------------------------------|------------------------------|----------------------------------------------------------------------------------------------------|
| Salicitaçãos                           | Criação de e-mail institucio | nalUSP                                                                                                    |
| Attear Senha Única<br>Solicitar e-Inel | 1<br>Finalidade de uso       | 2 3 4<br>Detañes Termos de uso Confirmação                                                                                                    |
| Serenciar e-mails                      |                              |                                                                                                    |
| Neus e-mails                           | Solicitante *                | 1234567 - Zé Lelé                                                                                                    |
| Contas institucionais                  | Ramel para contato *         | 123456                                                                                                    |
| IND                                    | Tipo *                       | Calxa Postal - uso Institucional                                                                                                    |
|                                        | Conta *                      | corrente @trive.usp.br *                                                                                                    |
|                                        |                              | (máx. 80 caracteres)                                                                                                    |
|                                        | Descrição da conta *         | Para menagera de corrente                                                                                                    |
|                                        | Justificative* *             | Dada as demandos atuais do instituto por mensagens de<br>corrento, gostaríamos de criar ume conta a ser utilizada na<br>divulgação desses memoagens. |
|                                        |                              | 113 caracteres restantes.                                                                                                    |
|                                        | A tostificativa será ana     | disada nolo autorizador da sua unidado.                                                                                                    |

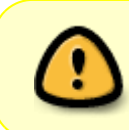

**Atenção**: Contas criadas no domínio @ime.usp.br serão administradas a partir de sua conta pessoal @ime.usp.br, e contas criadas no domínio @usp.br serão administradas a partir de sua conta @usp.br

6. A página seguinte lista os termos de uso referentes à conta institucional. Para concordar com os termos, marque a caixa **Eu aceito os termos de uso** e clique em **Próximo**.

|                                         | 1234587 - 24 Leik   525/1008 [345 ]   <b>Senine Ünice</b>   <b>S</b> e                                                                                                    |  |  |  |  |  |
|-----------------------------------------|----------------------------------------------------------------------------------------------------|--|--|--|--|--|
| Solicitaçães                            | Crisção de e-mail institucional USP                                                                                                    |  |  |  |  |  |
| Alterar Senha Única<br>Solicitar e-mail | 1 2 3 4<br>Finalidade de una Bestaños Empresade una Confirmación                                                                                                    |  |  |  |  |  |
| ierenciar e-mails<br>Neus e-mails       | Como responsável por uma conta de e-mail institucional da USP, estou ciente que:                                                                                                    |  |  |  |  |  |
| iontas institucionais<br>AQ             | <ul> <li>A conta de e-mail é para uso exclusivo de unidades, departamentos, seções, laboratórios, cursos ou eventos oferecidos pela USP.</li> <li>A conta de e-mail institucional não pede center nomes de pessoas.</li> <li>Case esta centa não seja acessada por um período de 6 (sets) mesos ou mais, ela será removida do sistema e a Superinteredência de Tecnicogistica Informação (STI-USP) não se responsabilizará pelo conteúdo, o qual será apagado.</li> <li>Trocar a seria amaúmente.</li> </ul> |  |  |  |  |  |
|                                         | Declaro que combejo e me comprometo a respettar as regres constantes nos documentos:<br>• Portaria GR 7141 - Dispõe sobre regres de permissão de aceso aos serviços computacionais. (2<br>• Portaria GR 3642 - Dispõe sobre os administradores e usuários dos sistemas computacionais. (2<br>• Resolução 4871 - Código de Ético da USP. (2)<br>• Político de Uno acetivant do 0 Subre (2)                                                                                                    |  |  |  |  |  |
|                                         | Também escon sent que o não camprimento das regras presentes nos documentos listados acima acarretará no cancelament<br>Imediato da conto está institucional, sem aviso prévio.                                                                                                    |  |  |  |  |  |
|                                         | Eu aceito es termos de uso                                                                                                    |  |  |  |  |  |
|                                         | Práximo Superiotenciência de Tecnologia da Informați                                                                                                    |  |  |  |  |  |

7. A página seguinte mostra os dados informados para uma conferência final antes de enviar a solicitação. Caso tudo esteja em ordem, clique em **Enviar solicitação**.

| lictação                                                   | Crieção de e-mail institucional USP                                                                                                    |              |                                       |                  |  |  |
|------------------------------------------------------------|----------------------------------------------------------------------------------------------------|--------------|---------------------------------------|------------------|--|--|
| iterar Senha Única<br>iolicitar e-mail                     | 1<br>Finalidade de uso                                                                                                    | 2<br>Detathe | 3<br>Termos de uso                    | 4<br>Confirmação |  |  |
| Serenciar e-mails<br>Meus e-mails<br>Contas institucionais | Unidade responsável<br>análise da solicitação                                                                                                  | por          | Instituto de Matemática e Estatística |                  |  |  |
|                                                            | Solicitante                                                                                                    |              | 1234567 - Zé Lelé                     |                  |  |  |
| - 14                                                       | Tipo                                                                                                    |              | Calua Postal - uso institucional      |                  |  |  |
|                                                            | Conta                                                                                                    |              | correntegime.usp.br                   |                  |  |  |
|                                                            | Descrição da conta                                                                                                    |              | Para mensagens de corrente            |                  |  |  |
|                                                            | Dada as demandas atuais do instituto por mensagens de corrente, gostariamos de on<br>uma conto a ser utilizada na divulgoção dessas mensagens. |              |                                       |                  |  |  |
|                                                            | Voltar                                                                                                    | lar solicita | ição                                  |                  |  |  |

8. Pronto. A solicitação já deve ter sido encaminhada para a Seção de Informática para aprovação. Sendo aprovada a conta, as instruções para utilização devem ser enviadas automaticamente para seu email pessoal.

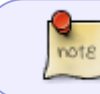

Atenção: as contas institucionais possuem uma senha própria enquanto as contas de grupo não.

From: https://wiki.ime.usp.br/ - **Wiki da Rede IME** 

Permanent link: https://wiki.ime.usp.br/gsuite:solicitar\_uma\_conta\_institucional?rev=1565622042

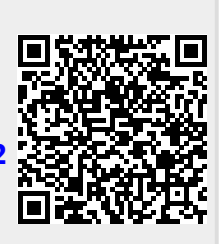

Last update: 2019-08-12 12:00